# Football: Post-Game Results Entry

22/05/2025 3:46 pm AEST

### **Overview**

As an Association running a Football competition, you can enter results and statistics in line with the sport's competition requirements by following the steps below:

### **Opening the Match Results Portal**

In the left-hand menu, click Competitions > MATCH RESULTS

| 🤤 GAMEDAY 🛛 🤤                                                                     | Q Search        | ttl                             |                                                             |                                                              | 🦚 🎯 🤉 🖊 🐯                                                |
|-----------------------------------------------------------------------------------|-----------------|---------------------------------|-------------------------------------------------------------|--------------------------------------------------------------|----------------------------------------------------------|
| GameDay Passport Training<br>(Football & Futsal)<br>Association                   | GameDay Pass    | port Training (Football & Fu    | utsal) Get Started                                          |                                                              |                                                          |
| Dashboard                                                                         |                 | Details Edit                    | Contacts Edit                                               |                                                              |                                                          |
| (\$) Finances *                                                                   |                 | 132 Cremorne Street<br>Cremorne | President (Primary Contact)                                 | Vice President                                               | Treasurer                                                |
| APA Members *                                                                     |                 | VIC, AUSTRALIA, 3121            | Pamela Wells<br>0400100100<br><u>vukyjum@mailinator.com</u> | Beverly Britt<br>0400000000<br><u>fabycum@mailinator.com</u> | Lars Trevino<br>0400100200<br><u>puge@mailinator.com</u> |
| Competitions                                                                      | Add/Edit Logo   |                                 |                                                             |                                                              |                                                          |
| List Competitions                                                                 |                 |                                 |                                                             |                                                              |                                                          |
| Match Results                                                                     |                 |                                 |                                                             |                                                              |                                                          |
| Publish to Web                                                                    | State Configure |                                 |                                                             |                                                              |                                                          |
| Awards                                                                            |                 |                                 |                                                             |                                                              |                                                          |
| Clash Resolution                                                                  | Members         | Players by Gender               | Players by Geno                                             | ler                                                          | Players                                                  |
| Competition                                                                       | 1.0             |                                 | 1.0                                                         | 1.0                                                          |                                                          |
| Exception Dates                                                                   | 0.8             |                                 | 0.8                                                         | 0.8                                                          |                                                          |
| Rounds/Dates                                                                      | 0.6             |                                 | 0.6                                                         | 0.6                                                          |                                                          |
| Ladder Adjustments                                                                | 0.4             |                                 | 0.4                                                         | 0.4                                                          | $\sim$                                                   |
| Fixture Grid                                                                      | 0.2             |                                 | 0.2                                                         | 0.2                                                          | (?)                                                      |
| Media Reports                                                                     | 0.0             |                                 | 0.0                                                         | 0.0                                                          |                                                          |
| ABS     Image: Clubs     Image: Clubs       Members     Teams     Clubs     Comps | May 12          |                                 | May 12                                                      | Мау                                                          | 12                                                       |

Click POST GAME next to the match for which you want to enter results

| GAMEDA     | Y                  |                    |        |                            |                           |              |                                    |             |               | C Dark Mode        | 3 |
|------------|--------------------|--------------------|--------|----------------------------|---------------------------|--------------|------------------------------------|-------------|---------------|--------------------|---|
| Match Resu | lts Entry          | 0                  |        |                            |                           |              |                                    |             |               |                    |   |
|            |                    |                    |        |                            |                           | Sho          | w matches between:<br>(dd/mm/yyyy) | 18/5/2025 🔹 | To: 26/5/2025 | Apply Dates        |   |
| Match List |                    |                    |        |                            |                           |              |                                    |             |               | Update Lock Status |   |
| Result     | Home<br>Team       | Away<br>Team       | Result | Competition                | ◆ Match Date へ Ve<br>Time | nue 🔺 Lock M | latch 🗢 Lock PreGame               | •           |               |                    |   |
| D 3        | Bears Seniors      | Demons<br>Seniors  | D 3    | 2025 League<br>Competition | 22/05/2025 12:00 Fie      | ld 1         |                                    | Pre Game    | At Game       | Post Game          | ] |
|            | Eagles<br>Seniors  | Phoenix<br>Seniors |        | 2025 League<br>Competition | 22/05/2025 12:00 Fie      | ld 1         |                                    | Pre Game    | At Game       | Post Game          |   |
|            | Dragons<br>Seniors | United<br>Seniors  |        | 2025 League<br>Competition | 22/05/2025 12:00 Fie      | ld 3         |                                    | Pre Game    | At Game       | Post Game          |   |

# **Entering Match Statistics**

Enter the relevant details as needed. Common Football-specific match statistics include:

- Half Time Score
- Full Time Score
- After Extra Time (AET) Score
- Penalty Shoot Out Score
- Own Goals
- Yellow Cards
- Red Cards
- Substitutions
- Result (Won/Lost): This field will automatically update based on the final score entered in the fields above

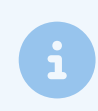

**Note**: Statistics and results fields are configured through the Team Statistics Template assigned to the competition

You can also use the ADD options to record a scorer, recipient, penalty or substitution, depending on the field.

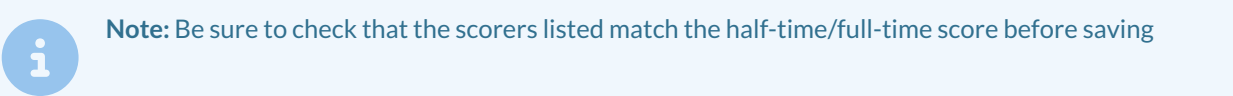

# Adding a Yellow or Red Card

Click ADD RECIPIENT next to the Yellow Card or Red Card field to:

• Select the individual who received the Card

• Add the timestamp for each Card that has been awarded (indicate injury time if required)

**Note:** Be sure to check that the yellow and red card recipients that are listed match the half-time/full-time total

| Penalty Shoot Out Score | Penalty Shoot Out Score  |
|-------------------------|--------------------------|
| Add Penalty             | Add Penalty              |
| Own Goals               | Own Goals                |
| Yellow Cards            | Yellow Cards             |
| Minutes Inj. Time       | Add Recipient            |
| Select Team Member      | Red Cards Add Recipient  |
| Red Cards Add Recipient | Substitutions            |
| Substitutions           |                          |
| Add Substitution        | Results<br>Select result |

# Adding a Substitution

#### Click ADD SUBSTITUTION to:

- Record the time of Substitution (indicate injury time if required)
- Select the Player coming OFF
- Select the Player coming ON

| Select Team Member              | <b>v</b>                              |
|---------------------------------|---------------------------------------|
| Add                             | Red Cards Add Recipient Add Recipient |
| Red Cards                       | Substitutions Add Substitution        |
| Substitutions Minutes On Sub on | Results                               |
| Inj. Time Off Sub off           | Select result                         |
| Add Sul                         | stitution                             |
| Select result                   | *                                     |

#### Once completed, click UPDATE MATCH SCORES

| Match Summary       |  |  |
|---------------------|--|--|
|                     |  |  |
|                     |  |  |
| Update Match Scores |  |  |

# Website Front-end Display

The below example of a Match Centre displays how Teams and Players are portrayed on the website front end based on the data entered in the Match Results portal.

| FV -<br>NPL Home Fixtures/R                        | Results Venues Do               | ocuments            |                    |                      |        | · 6 |
|----------------------------------------------------|---------------------------------|---------------------|--------------------|----------------------|--------|-----|
| FV - NPL / U18 - NPL South VIC Boys / Melbourne Ci | ty - NPL / Melbourne City - NPL | -                   |                    |                      |        |     |
| Competitions                                       |                                 |                     |                    |                      |        |     |
| U18 - NPL South VIC Boys                           |                                 |                     |                    |                      |        |     |
| Fixture                                            | Results                         |                     | Ladder             |                      | Stats  |     |
| Other Matches in Round 1                           | 1                               |                     |                    |                      | < >    |     |
| Berwick City SC                                    | 2 0al                           | kleigh Cannons FC   | 0                  | Gippsland Unite      | d FC O |     |
| Dandenong City SC                                  | 1 🏽 🥌 Lai                       | ngwarrin SC         | 2                  | Mornington SC        | 1      |     |
| © Sun 14/Apr 11:10 AM                              | VIEW O Sun 14/Ap                | r 3:00 PM           | VIEW               | ) Sun 14/Apr 3:00 PM | VIEW   |     |
| Gl                                                 | en Eira FC 👔 2                  | 2 def. 1            | Me                 | lbourne City - NF    | Ľ      |     |
|                                                    | Lord Reserve - Pitc             | <u>h1-(NPL)</u> OSu | in 14 Apr - 3:00 F | 2M                   |        |     |
| Match Centre                                       | 5                               | Selected Teams      |                    | Play By              | Play   |     |
| Team Match Stats                                   |                                 |                     |                    |                      |        |     |
| TEAM                                               |                                 | HTS                 | FTS                | OG                   | YC     | RC  |
| <u>Glen Eira FC</u>                                |                                 | 0                   | 2                  | 0                    | 0      | 0   |
| <u>Melbourne City - NPL</u>                        |                                 | 1                   | 1                  | 0                    | 3      | 0   |
| Glen F                                             | ira FC                          |                     | Me                 | bourne Citv - NP     | L      |     |

#### Goals:

R. Tustonjic, D. Street

0.011 2.14 1.0

| #  | Player                  |   | G | OG | YC | RC | #  |
|----|-------------------------|---|---|----|----|----|----|
| 2  | <u>Dylan Street</u>     | ٢ | 1 | 0  | 0  | 0  |    |
| 3  | Rick Dall'Oglio         |   | 0 | 0  | 0  | 0  | 9  |
| 4  | <u>Dylan Ricketts</u>   |   | 0 | 0  | 0  | 0  | 21 |
| 5  | Matthew Lichtenstein    |   | 0 | 0  | 0  | 0  | 28 |
| 7  | <u>Joshua Scaranto</u>  |   | 0 | 0  | 0  | 0  | 30 |
| 8  | <u>Roko Tustonjic</u>   | ٢ | 1 | 0  | 0  | 0  | 54 |
| 10 | <u>Raphael Kritikos</u> |   | 0 | 0  | 0  | 0  | 55 |
| 11 | <u>Antonios Zois</u>    |   | 0 | 0  | 0  | 0  | 58 |
| 15 | Jack Mckernan           |   | 0 | 0  | 0  | 0  | 66 |
| 17 | Leroy Edwards           |   | 0 | 0  | 0  | 0  | 69 |
| 19 | <u>Trai Blackmore</u>   |   | 0 | 0  | 0  | 0  | 70 |
| 20 | <u>Thomas Nania</u>     |   | 0 | 0  | 0  | 0  | 71 |
| 23 | William Jones           |   | 0 | 0  | 0  | 0  | 72 |
| 31 | Luka Andjelic           |   | 0 | 0  | 0  | 0  | 73 |
| 61 | Patrick Wicks           |   | 0 | 0  | 0  | 0  | 74 |

0 0 0 0

| #  | Player                     | G | OG | YC | RC |
|----|----------------------------|---|----|----|----|
|    | Yaser Payendeh             | 0 | 0  | 0  | 0  |
| 9  | Luke Becvinovski           | 0 | 0  | 0  | 0  |
| 21 | <u>Emilio Datario</u>      | 0 | 0  | 0  | 0  |
| 28 | Joel Arena                 | 0 | 0  | 1  | 0  |
| 30 | <u>Ahmed Faraz Gulzari</u> | 0 | 0  | 0  | 0  |
| 54 | Oliver Dragicevic          | 1 | 0  | 0  | 0  |
| 55 | Daniel Matina              | 0 | 0  | 1  | 0  |
| 58 | Julian Recchia             | 0 | 0  | 0  | 0  |
| 66 | <u>Dion Toro</u>           | 0 | 0  | 0  | 0  |
| 69 | Jacob Greco                | 0 | 0  | 1  | 0  |
| 70 | Angus Mackintosh           | 0 | 0  | 0  | 0  |
| 71 | Deng Mawith                | 0 | 0  | 0  | 0  |
| 72 | Jonty Benfield             | 0 | 0  | 0  | 0  |
| 73 | Jacob Buchanan             | 0 | 0  | 0  | 0  |
| 74 | Daniel Capeci              | 0 | 0  | 0  | 0  |
| 74 | Mathew Baker               | 0 | 0  | 0  | 0  |

#### Game Officials

88 <u>Quin Bolton-Rogers</u>

| Umpire/Referee Name | Туре                |
|---------------------|---------------------|
| Daniel Collins      | Referee             |
| Yuval Ulianitsky    | Assistant Referee 1 |
| Andrew Volakakis    | Assistant Referee 2 |
|                     |                     |

Goals:

O. Dragicevic